## How Do I Submit a Document for Secure Printing?

#### Slide 1

| The free heat the                                                                                               | land Dramon Males                                                                                      | weinen jerret 1 weinen julier gestellich Varie - Merinnett Aust<br>in Recteur Van Archee                                                        |             |                                |                                  | . I U                                     |
|----------------------------------------------------------------------------------------------------|----------------------------------------------------------------------------------------------------|----------------------------------------------------------------------------------------------------|-------------|--------------------------------|----------------------------------|-------------------------------------------|
| A col.<br>And<br>And<br>And<br>And<br>And<br>And<br>And<br>And                                                  | +[36] + Λ <sup>2</sup> κ <sup>2</sup> - Λ4+ [<br>0 + 86, κ, κ <sup>2</sup> - β] + <u>52</u> + Δ<br>2+4 | ABBC ABBC ABBC ABBC ABBC ABBC ABBC ABBC                                                                                                    | AABBOC 44   | Richis Mahodal<br>Licent Print | ALBRACE A                        | Manan<br>Surtates<br>2 Solution<br>Balang |
| La constante de la constante de la constante de la constante de la constante de la constante de la constante de |                                                                                                    | and an electric descent restriction for the                                                                                                    |             |                                | - <u>2</u> ( ) / ( ) / ( ) / ( ) | <b>_</b> )                                |
|                                                                                                    |                                                                                                    |                                                                                                    |             |                                |                                  |                                           |
|                                                                                                    |                                                                                                    |                                                                                                    |             |                                |                                  |                                           |
|                                                                                                    | Due Dilige                                                                                             | ence Documentation                                                                                                    |             |                                |                                  |                                           |
|                                                                                                    |                                                                                                    | DOCUMENTATION TASK                                                                                                    | OWNER       | STATUS                         |                                  |                                           |
|                                                                                                    |                                                                                                    | Business Plan, Corporate Structure, Financing                                                                                                   |             |                                |                                  |                                           |
|                                                                                                    | Business plan                                                                                          | Current five-year business plan                                                                                                    |             |                                |                                  |                                           |
|                                                                                                    |                                                                                                    | Prior business plan                                                                                                    |             |                                |                                  |                                           |
|                                                                                                    | Corporate<br>organization                                                                              | Articles of incorporation                                                                                                    |             |                                |                                  |                                           |
| -                                                                                                    |                                                                                                    | Bylaws                                                                                                    |             |                                |                                  |                                           |
|                                                                                                    |                                                                                                    | Recent changes in corporate structure                                                                                                    | · · · · · · |                                |                                  |                                           |
|                                                                                                    |                                                                                                    | Parent, subsidiaries, and affiliates                                                                                                    |             |                                |                                  |                                           |
|                                                                                                    |                                                                                                    | Shareholders' agreements                                                                                                    |             |                                |                                  |                                           |
|                                                                                                    |                                                                                                    | Minutes from board meetings                                                                                                    |             |                                |                                  |                                           |
| -                                                                                                    | Shareholders                                                                                           | Number of outstanding shares                                                                                                    |             |                                |                                  |                                           |
|                                                                                                    |                                                                                                    | Stock option plan                                                                                                    |             |                                |                                  |                                           |
|                                                                                                    |                                                                                                    | Samples of common and preferred stock certificates.<br>dependures, and other outstanding securities                                             |             |                                |                                  |                                           |
|                                                                                                    |                                                                                                    | Warrants, options, and other rights to acquire equity securities                                                                                |             |                                |                                  |                                           |
| -                                                                                                    |                                                                                                    | Current shareholders. Including number of shares owned,<br>dates that shares were acquired, considerations received, and<br>contact information |             |                                |                                  |                                           |
|                                                                                                    |                                                                                                    | Relevant private placement memorande and other offering<br>circulars                                                                            |             |                                |                                  |                                           |
| Pugalaria Maria ala 🥸 🗌                                                                                         |                                                                                                    |                                                                                                    |             | 1.1                            | 11-25 SIDE (-)                   |                                           |

The uniFLOW solution incorporates a Secure Print output function that helps prevent others from walking off with your prints before you get to the device to pick them up. To securely print a file from a PC, you must first submit the job to the uniFLOW system. Here's how.

#### Slide 2

| 107.0.                     | -                                 | waves part 1 waved (competitivity Socie - Mannet Kom                                                                                            |            |                |          | 0 I                          |         |
|----------------------------|-----------------------------------|----------------------------------------------------------------------------------------------------|------------|----------------|----------|------------------------------|---------|
| Click File.                | - 10 = 4α m s <sup>2</sup> Δ - 20 | r Briter Yam Archer<br>5 1130                                                                                                    | AABBOC 444 | NGG MENGER AVE | ar A     | Annan<br>Europea<br>2 solute | 0       |
| Linkund 1                  | Perk                              | 6 Bayah 5                                                                                                    |            |                | 69400 S  | 201-9                        | -       |
|                            |                                   |                                                                                                    |            |                |          |                              | -       |
|                            | Due Dilige                        | ence Documentation                                                                                                    |            |                |          |                              |         |
|                            |                                   | DOCUMENTATION TASK                                                                                                    | OWNER      | STATUS         |          |                              |         |
|                            |                                   | Business Plan, Corporate Structure, Financing                                                                                                   |            |                |          |                              |         |
|                            | Business plan                     | Current five-year business plan                                                                                                    |            |                |          |                              |         |
|                            | 10000                             | Prior business plan                                                                                                    |            |                |          |                              |         |
|                            | organization                      | Articles of incorporation                                                                                                    |            |                |          |                              |         |
| -                          |                                   | Bylaws                                                                                                    |            |                |          |                              |         |
|                            |                                   | Recent changes in corporate structure                                                                                                    |            |                |          |                              |         |
|                            |                                   | Parent, subaidiaries, and affiliates                                                                                                    |            |                |          |                              |         |
|                            |                                   | Shareholders' agreements                                                                                                    |            |                |          |                              |         |
|                            |                                   | Minutes from board meetings                                                                                                    |            |                |          |                              |         |
| - 1                        | Shareholders                      | Number of outstanding shares                                                                                                    |            |                |          |                              |         |
|                            |                                   | Stock option plan                                                                                                    |            |                |          |                              |         |
|                            |                                   | Samples of common and preferred stock certificates,<br>detentures, and other outstanding securities                                             |            |                |          |                              |         |
|                            |                                   | Warrants, options, and other rights to acquire equity securities                                                                                | 6          |                |          |                              |         |
| •                          |                                   | Current shareholders, including number of shares owned,<br>dates that shares were acquired, considerations received, and<br>contact information |            |                |          |                              |         |
|                            |                                   | Relevant private placement memoranda and other offering<br>providers                                                                            |            |                |          |                              | 4 10 14 |
| Pope 2 at 4   March 162 St |                                   |                                                                                                    |            | 11.12          | 180% (C) |                              | 200     |

To submit a job for printing, click **File**...

### CANON CUSTOMER LEARNING SERIES

### How Do I Submit a Document for Secure Printing?

#### Slide 3

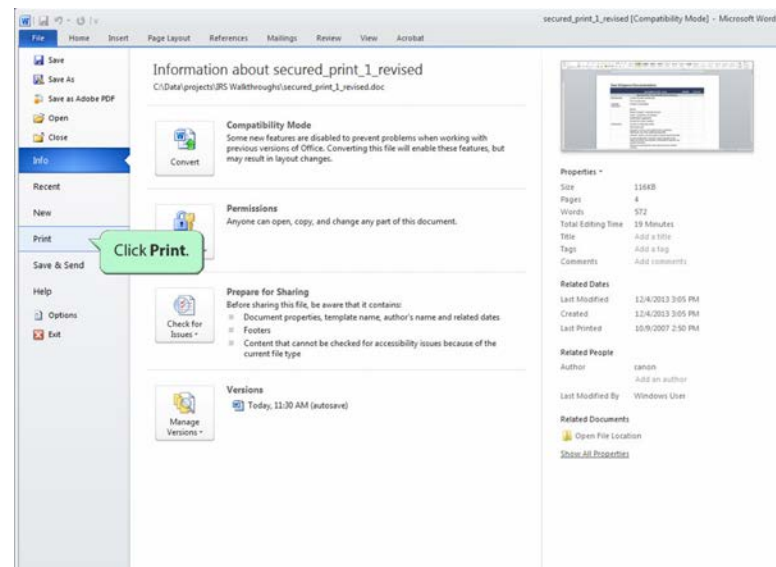

# ...and then **Print** in the document's native software...

#### Slide 4

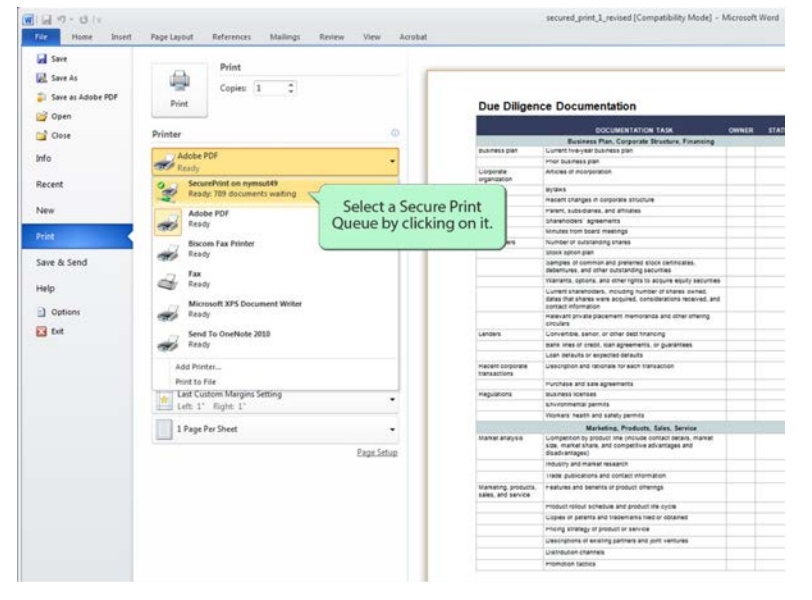

... to display the print setup screen and select a Secure Print option linked to one of your office's printers.

## How Do I Submit a Document for Secure Printing?

Slide 5

| Save As       | Print Copies: 1 0                                                                                                    | - [          | Due Diligen                               | ce Dod                                  | cumentation                                                                                                    |        | _ |
|---------------|----------------------------------------------------------------------------------------------------|--------------|-------------------------------------------|-----------------------------------------|----------------------------------------------------------------------------------------------------|--------|---|
| G Open        | <u></u>                                                                                                    |              | Provide and the second                    |                                         |                                                                                                    | -      |   |
| Close         | Printer                                                                                                    | 0            | _                                         |                                         | using a Plan Contacting Dructure Financian                                                                        | CONNEN |   |
| who -         | SecurePrint on nymuuti9                                                                                                    | Click on the | arrow on                                  | the                                     | year business plan                                                                                                |        |   |
| 2110          | Reads 739 documents waiting                                                                                                    | Checkontene  | anow on                                   | ure                                     | is par                                                                                                    |        |   |
|               |                                                                                                    | right for    | a setting                                 | s                                       | a showing                                                                                                    |        |   |
| xecent        | Ends                                                                                                    | pull-do      | wn menu.                                  |                                         | the second second second second second second second second second second second second second second second s    |        |   |
|               | Settings                                                                                                    | pan av       |                                           |                                         | ges in corporate situature                                                                                        |        |   |
| New           | And the second second se                                                                                                    |              |                                           | Parent, su                              | os-pares, and amiliaries                                                                                          |        |   |
| 23.750        | Print All Pages                                                                                                    |              |                                           | Svaranod                                | ers agreements                                                                                                    |        |   |
| Print.        | Print the entire document                                                                                                    |              |                                           | strutes to                              | om soard meetings                                                                                                 |        |   |
|               |                                                                                                    |              | shareholders                              | Numberd                                 | / outstanding shares                                                                                              |        |   |
| Town & Frend  | Pages                                                                                                    | 90           |                                           | snock opp                               | on pan                                                                                                    |        |   |
| Have or Secon | Drint on Both Sider                                                                                                    |              |                                           | deberture                               | s, and other outstanding securities                                                                               |        |   |
|               | 2 Fina on over store                                                                                                    | -            |                                           | Wanants.                                | options, and other rights to acquire equity securities                                                            |        |   |
| Help          | Los Propisages on long eage                                                                                                    |              |                                           | Gurrent sit<br>dates that<br>contact el | varenoders, including number of shares owned,<br>shares were acquired, considerations received, and<br>formation. |        |   |
| Diptions      | GGG123 123 123                                                                                                    | -            |                                           | manavant (<br>excutans                  | prvate placement memorande and other streng                                                                       |        |   |
| Exit          | C Protect Chicadation                                                                                                    |              | Landers                                   | Convente                                | ie, senior, or other sect timencing                                                                               |        |   |
|               | Portual Unentation                                                                                                    |              |                                           | siank snes                              | s or creat, ican agreements, or guarantees                                                                        |        |   |
|               |                                                                                                    |              |                                           | Loan dera                               | uits or expected derauits                                                                                         |        |   |
|               | Letter<br>8.5" ±11"                                                                                                    | •            | mecant corporate<br>transactions          | Uescripte                               | in and rationalle for each transaction                                                                            |        |   |
|               |                                                                                                    |              |                                           | murchase.                               | and sale agreements                                                                                               |        |   |
|               | Last Custom Margins Setting                                                                                                    |              | Hegulations                               | tous meas                               | icenses                                                                                                    |        |   |
|               | Left 1' Right 1'                                                                                                    |              |                                           | Environme                               | ental permits                                                                                                    |        |   |
|               | and a second second sec |              |                                           | Antivene, 1                             | neath and safety permits                                                                                          |        |   |
|               | 1 Page Per Sheet                                                                                                    |              | Arres - 11                                |                                         | Marketing, Products, Sales, Service                                                                               |        |   |
|               |                                                                                                    | Page stop    | Market analysis                           | size, mark<br>sized-ant                 | on by product line (include contact decard, market<br>let share, and competitive advantages and<br>ages)          |        |   |
|               |                                                                                                    |              |                                           | -                                       | nd market research                                                                                                |        |   |
|               |                                                                                                    |              |                                           | irage gut                               | incations and contact information                                                                                 |        |   |
|               |                                                                                                    |              | staneting products,<br>sales, and service | restures                                | and benance or product otherings                                                                                  |        |   |
|               |                                                                                                    |              |                                           | Product its                             | Hour schedule and product the cycle                                                                               |        |   |
|               |                                                                                                    |              |                                           | Lopies of                               | patents and trademarks fied or obtained                                                                           |        |   |
|               |                                                                                                    |              |                                           | Houng so                                | ranegy of product or service                                                                                      |        |   |
|               |                                                                                                    |              |                                           | L'estrete                               | ins or existing partners and joint vertures                                                                       |        |   |
|               |                                                                                                    |              |                                           | Lisneute                                | in channels                                                                                                    |        |   |
|               |                                                                                                    |              |                                           | -                                       |                                                                                                    |        |   |

To change any current print setting, click on the arrow on the right of that setting for its pulldown menu, and then make your new selection.

#### Slide 6

| Save                |                             |                                                                                                    |                                                                                                    |                                 |  |
|---------------------|-----------------------------|----------------------------------------------------------------------------------------------------|----------------------------------------------------------------------------------------------------|---------------------------------|--|
|                     | Print                       | -                                                                                                    |                                                                                                    |                                 |  |
| Save As             | Click on the                |                                                                                                    |                                                                                                    |                                 |  |
| Cause as Automa DOF | Click on the                |                                                                                                    |                                                                                                    |                                 |  |
| JANE & MUNUT PUT    | Print Print button.         | Print button. Due Diligence Documentation                                                                                                    |                                                                                                    |                                 |  |
| Open                |                             |                                                                                                    | And the second second second second second second second second second second second second second second second                                | No. of the local sectors of the |  |
| Clare               | Printer                     |                                                                                                    | DOCUMENTATION TASK                                                                                                    | OWNER                           |  |
| COUSE               |                             |                                                                                                    | Business Plan, Corporate Structure, Financing                                                                                                   |                                 |  |
| 0                   | O/ SecurePrint on nymsut49  | avainess pan                                                                                                    | Current two-year business plan                                                                                                    |                                 |  |
| *                   | Ready 719 documents waiting |                                                                                                    | mor business plan                                                                                                    |                                 |  |
|                     |                             | organization                                                                                                    | whices in voorporation                                                                                                    |                                 |  |
| cent                | Entite respettes            | 1000000                                                                                                    | tryitev3                                                                                                    |                                 |  |
|                     | Settinos                    |                                                                                                    | Hecent changes in corporate structure                                                                                                    |                                 |  |
| rw .                | seconds                     |                                                                                                    | Harant, subsidiaries, and attituates                                                                                                    |                                 |  |
|                     | Print All Pages             |                                                                                                    | Shareholders' agreements                                                                                                    |                                 |  |
| 14                  | Print the entire document   |                                                                                                    | Minutes from board maetings                                                                                                    |                                 |  |
|                     |                             | Sharehoders                                                                                                    | Number of outstanding shares                                                                                                    |                                 |  |
| ve & Send           | Pages                       |                                                                                                    | Streek option pan<br>Submission of communication and analyzing streek contributions.                                                            | -                               |  |
|                     | Print on Both Gides         |                                                                                                    | debentures, and other outstanding securities                                                                                                    |                                 |  |
| 22                  | The same or loss after      |                                                                                                    | Wanants, options, and other rights to acquire equity securities                                                                                 |                                 |  |
| ep                  | Collated                    |                                                                                                    | Current shareholders, including humber of shares owned,<br>dates that shares were acquired, considerations received, and<br>contact information |                                 |  |
| Options             | 123 123 123                 |                                                                                                    | Halevant private placement memorande and other streining circulars                                                                              |                                 |  |
| Dot                 | Postral Orientation         | Lenders                                                                                                    | Conventioe, senor, or other sect training                                                                                                    |                                 |  |
|                     |                             |                                                                                                    | sank lines of credit, loan agreements, or guarantees                                                                                            |                                 |  |
|                     | and take                    |                                                                                                    | Liten defaults or expected defaults                                                                                                    |                                 |  |
|                     | 8.5° - 11"                  | Hacent corporate<br>transactions                                                                                                    | Description and rationals for each transaction                                                                                                  |                                 |  |
|                     |                             | and the second second s | Hurstase and sale agreements                                                                                                    |                                 |  |
|                     | Last Custom Margins Setting | Heguenore                                                                                                    | stys/ress icerses                                                                                                    |                                 |  |
|                     | Left 1" Right 1"            |                                                                                                    | Environmental permits                                                                                                    |                                 |  |
|                     |                             |                                                                                                    | Workers' health and safety permits                                                                                                    |                                 |  |
|                     | 1 Page Per Sheet •          |                                                                                                    | Marketing, Products, Sales, Service                                                                                                    |                                 |  |
|                     | Page Setup                  | Market analysis                                                                                                    | Lonpetion by product line (include contact details, market<br>size, market share, and competitive advantages and<br>disadvantages)              |                                 |  |
|                     |                             |                                                                                                    | Industry and market research                                                                                                    |                                 |  |
|                     |                             |                                                                                                    | Irade publications and contact information                                                                                                    |                                 |  |
|                     |                             | Marketing, products,                                                                                                    | Heatures and benefits of product offerings                                                                                                    |                                 |  |
|                     |                             | sales, and service                                                                                                    |                                                                                                    |                                 |  |
|                     |                             |                                                                                                    | Product rolout schedule and product the cycle                                                                                                   |                                 |  |
|                     |                             |                                                                                                    | Copies of parants and trademarks field or obtained                                                                                              |                                 |  |
|                     |                             |                                                                                                    | mong strategy or product or service                                                                                                    |                                 |  |
|                     |                             |                                                                                                    | Descriptions of existing partners and joint ventures                                                                                            |                                 |  |
|                     |                             |                                                                                                    | Ustreution channels                                                                                                    |                                 |  |

When you're done, click on the **Print** button.

### How Do I Submit a Document for Secure Printing?

#### Slide 7

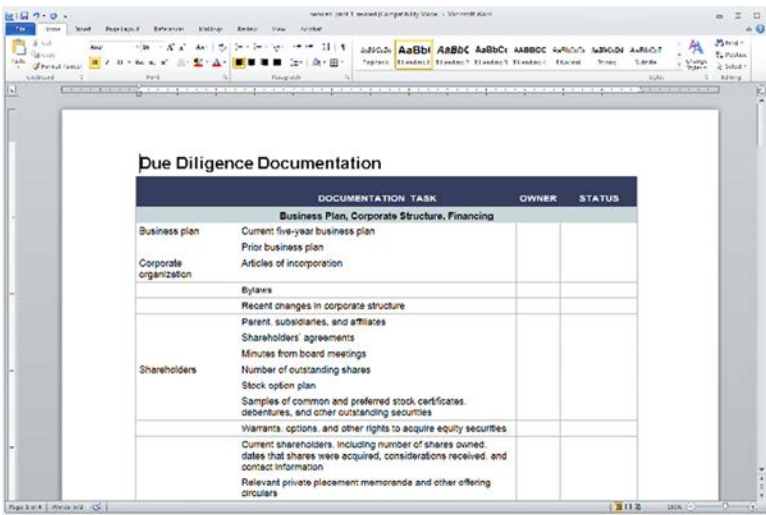

Your document is then submitted and held in a secure print queue...

#### Slide 8

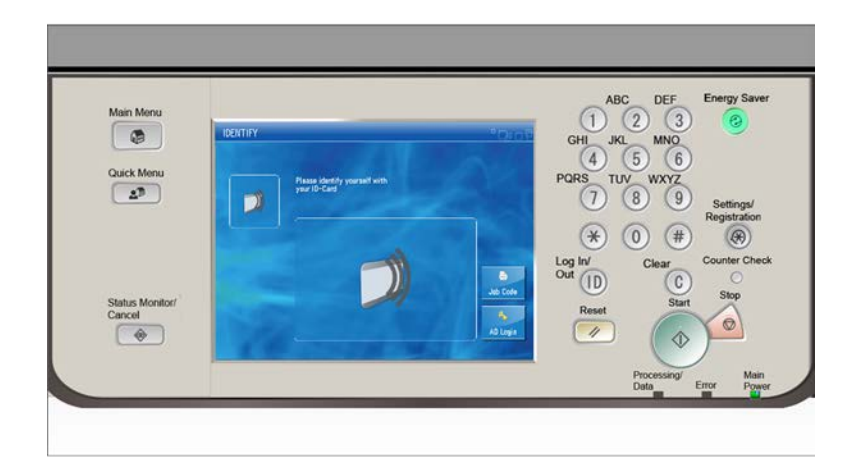

...until you access a printing device on the network AND log in, so that the job can be released and printed only when you're right there at the printer.